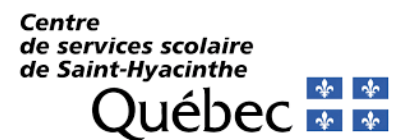

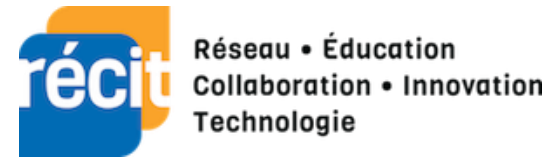

# **Procédure Sway**

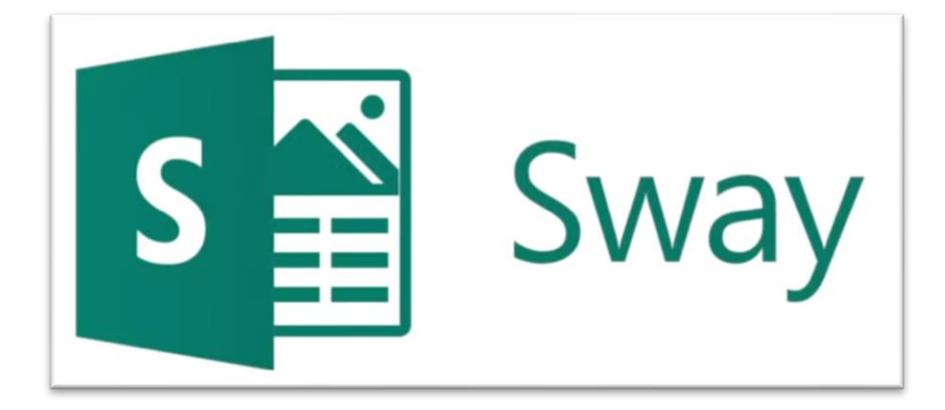

#### Table des matières

| 1.  | Présentation                   | 2       |
|-----|--------------------------------|---------|
| 2.  | Créer un Sway                  | 2       |
| 3.  | Le titre                       | 3       |
| 4.  | Ajout de contenu               | 4       |
| 5.  | Zone de texte                  | 4       |
| 6.  | Des images                     | 5       |
| 7.  | L'audio et la vidéo            | 6       |
| 8.  | Incorporer un code             | 6       |
| 9.  | Mode conception                | 7       |
| 10. | Paramètres de Sway et partage  | 8       |
| 11. | Les élèves Erreur ! Signet non | défini. |

### 1. Présentation

Sway est une application WEB intégrée à la suite Microsoft Office. Il s'agit d'une application Web se trouvant dans le lanceur d'applications. L'outil permet de présenter du contenu directement dans un navigateur Web. Le contenu se trouve sur une seule page se parcourant horizontalement ou verticalement.

L'utilisateur peut créer rapidement un Sway à l'aide de différentes options de présentation. Il est également possible d'utiliser un autre type de document et de générer un Sway. Dans ce cas, l'application propose une mise en page adaptée au fichier importé.

Tout enseignant, en utilisant son adresse courriel du centre de services scolaire peut avoir accès à Sway à partir du lanceur d'applications de la Suite Microsoft Office.

### 2. Créer un Sway

0utlook

En allant dans le lanceur d'application, vous sélectionnez Sway. L'application est assez intuitive.

Lorsque vous arrivez sur la page de départ, sélectionnez « Nouveau » débuter votre Sway.

En haut à la gauche, vous aurez deux options de travail :

Scénario : permet la création du Sway

Conception : proposition de mise en page automatique. Il est possible de tout repersonnaliser è à la fin.

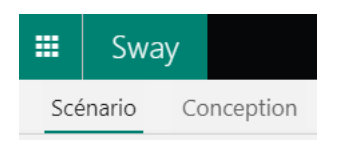

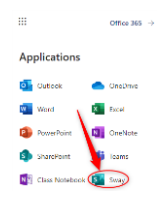

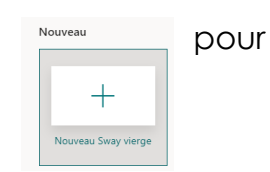

## 3. Le titre

Dans la première boite qui apparait, il faut inscrire le titre du Sway. Cela créera automatiquement le document et s'enregistrera en temps réel. Il est possible de personnaliser le titre soit en Accentuer ou Distinguer.

|              | Titre de votre Swav |
|--------------|---------------------|
| Arrière-plan | Title de votre Sway |
|              |                     |

Accentuer amènera Sway à proposer une accentuation de couleur.

Distinguer amènera un format en plus près du caractère italique. Ce sont les deux modes de personnalisation du mode texte.

Le lien permet d'amener les visiteurs vers un lien hypertexte sur une autre page.

Dans le titre, il y a un volet image à la gauche, Sway permet l'ajout d'image en arrièreplan. On peut avoir une image en ligne ou sur l'ordinateur. L'image apparaitra en petit dans la boite d'image, cependant, en cliquant sur Conception, vous vous apercevrez que l'image est bien un arrière-plan.

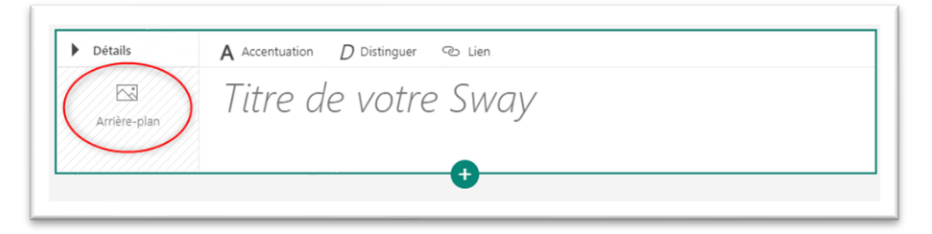

Option Zone principale : permet de centrer l'image, de la proportionner ...

En cliquant sur Détail, il sera maintenant possible d'ajouter un logo au titre de la présentation.

|                                            | A Titre                                                                                                    |
|--------------------------------------------|----------------------------------------------------------------------------------------------------|
| Détails A Accentuation D Distinguer & Lien | A Accentuation D Distinguer @ Lien                                                                                                    |
| Titre de votre Sway                        | L'espace                                                                                                    |
| •                                          | Carter provide a contract of the state of the state of th |

## 4. Ajout de contenu

Un menu apparait et offre plusieurs possibilités.

- 1- Suggestions : les options les plus courantes.
- 2- Texte : les options disponibles de texte.
- 3- Élément multimédia : audio et vidéo.
- 4- Groupe : les options que l'on peut réunir ou associer.

#### 5 Zone de texte

La première zone de texte à ajouter est le Titre 1. Dans cette zone, puisqu'il s'agit d'un zone texte de titre, il est possible également d'ajouter un arrière-plan. Si on laisse l'arrière-plan vide, l'application placera une couleur agencée au thème en arrière-plan.

Par la suite, on peut soit ajouter un sous-titre (1) ou un texte (2) selon nos besoins.

### Les options de texte

Tel que vu précédemment, une zone de texte permet d'accentuer ou distinguer la police d'écriture. L'ajout de lien est toujours présent. Selon le type de texte, les puces et la numérotation sont disponibles.

D Distinguer

Si la zone de texte devrait être une zone de titre, le bouton en haut à la gauche permet de basculer la zone de texte.

Les deux options complètement à la droite permettent de modifier l'importance du caractère. En basculant en Conception, vous verrez la proposition de l'application.

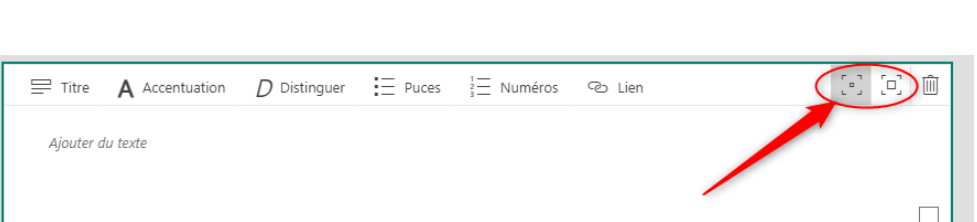

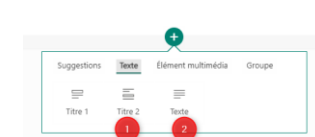

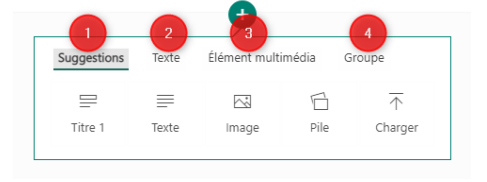

21 回 前

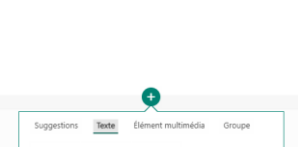

### 6. Des images

En employant les suggestions, il est possible d'insérer des images. Les choix proposés sont : images ou pile.

Image (1) : permet de sélectionner une image précise.

Pile (2) : permet d'importer une série d'image simultanément que l'on peut grouper.

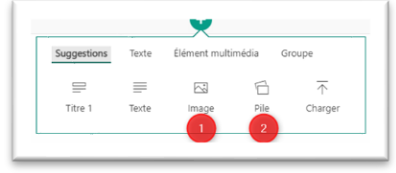

Il y a trois dimensions différentes. Si l'on importe une série d'images.

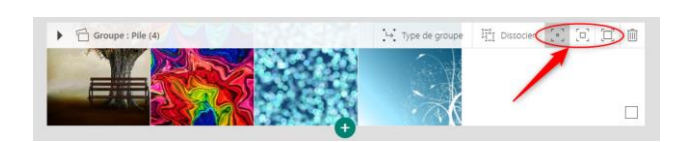

En allant dans l'option Type de groupe, Sway proposera de grouper les images sous différentes façons rapidement. En parcourant les différentes présentations, vous trouverez ce qui conviendra le mieux à vos besoins.

Nous apprécions la « pile » qui affiche les images en fiches déroulantes.

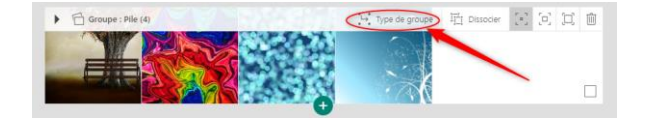

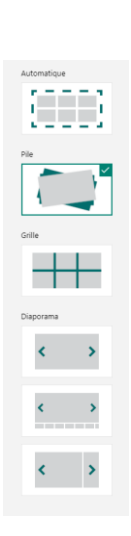

### 7. L'audio et la vidéo

En choisissant « Élément multimédia », il est possible d'ajouter de l'audio. Il faudra autoriser votre navigateur à utiliser votre micro pour faire un enregistrement spontané. Sinon, il est possible d'ajouter une séquence audio à partir de votre ordinateur.

Audio : faire un genre de podcast (mp3, Waw, m4a).

Lorsque l'on ajoute de la vidéo, Sway offre la recherche de vidéos.

E Puces

}∃ Numéros

Co Lier

D Distinguer

A Accentuation

Détails

Dans l'utilisation de la vidéo, il est possible de sélectionner différentes grandeurs de présentation.

Sway va compresser et adapter les vidéos (mp4, avi).

### 8. Incorporer un code

En utilisant le code incorporé, un Forms, un autre Sway ou d'autres applications peuvent être insérées. Il faut aller copier le code incorporé désiré.

|  | Carte incorporée                                                                                                    | Taille d'origine | [·] [0] | Ŵ |
|--|----------------------------------------------------------------------------------------------------|------------------|---------|---|
|  | Incorporer des formulaires, des documents, des clips audio et bien plus à partir de sources telles que<br>Microsoft Forms, SharePoint et SoundCloud. |                  |         |   |
|  | Collez votre code incorporé ici                                                                                                    |                  |         |   |

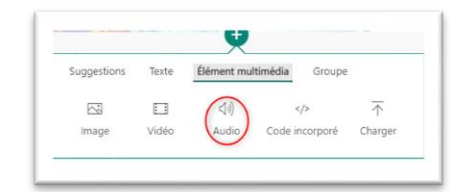

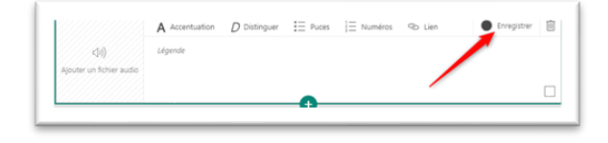

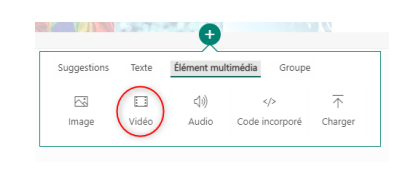

### 9. Mode conception

Lorsque l'on se trouve dans le mode Conception, on retrouve, en haut à la droite, le menu Styles. C'est à partir de ce menu qu'il est possible de personnaliser la page Sway.

- La lecture de la page Sway
- La colorisation de la page et le style

| Abe | Abc          | Abe        | Abc        |
|-----|--------------|------------|------------|
| Alt | ADC          | Abe        | Abe        |
| Abc | Abc<br>  Abe | Abc<br>Abc | Abc<br>Abc |

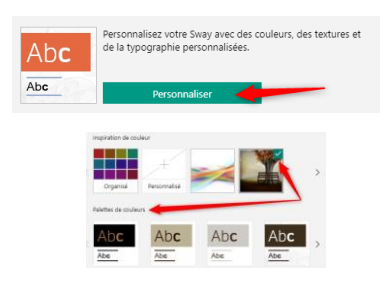

En sélectionnant une image précise de la page Sway, l'application proposera une palette de couleurs adaptée aux dominantes de l'image sélectionnée. De cette façon, il y aura une cohérence tout au long de la conception.

Dans la personnalisation, d'autres choix s'offrent à vous :

- Police d'écriture (1)
- Accentuation des animations (2)
- Taille du texte (3)

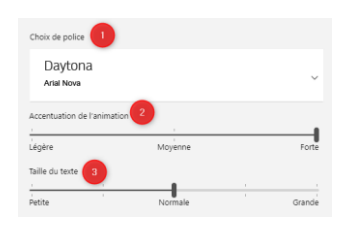

### 10. Paramètres de Sway et partage

Dans les « ... » en haut à la droite, il y aura des options liées au Sway. Dans les « Paramètres de ce Sway », il y a les options de langue et d'affichages.

Comme créateur, vous pouvez permettre aux lecteurs de modifier le format de lecture selon leur préférences (lecture verticale ou horizontale).

Vous pouvez partager votre Sway selon des paramètres habituels. Vous pouvez obtenir un lien visuel (toujours le même lien visuel) permettant de voir que le lien partagé est un Sway. Vous pouvez également obtenir un code incorporé qui permettra d'insérer un Sway à l'intérieur d'un autre document.

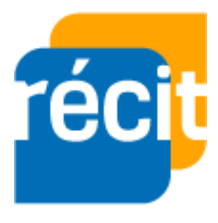

Stéphane Daviau Récit local CSSSH Hiver 2021

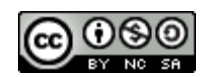